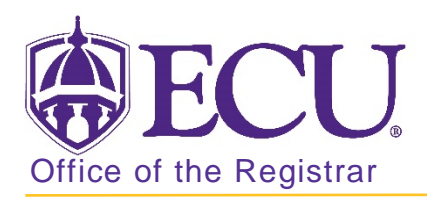

## How to drop a class in Banner 9

- 1. Log in to Banner 9 Admin Pages.
- 2. At the Banner 9 Admin Pages home screen type Student Course Registration or SFAREGS.
- 3. Click the X at top left corner to close the Distribution Parameters screen.

| ×     | Student Syster | 🖬 ADD |             | A RELATE | o 🏘      | TOOLS    |      |           |
|-------|----------------|-------|-------------|----------|----------|----------|------|-----------|
| DISTR | BUTION PARAME  | TERS  |             |          | 🖬 Insert | Delete 🖣 | Сору | Y, Filter |
|       | Schedules      |       | Enrollments |          |          |          |      |           |
|       | Invoices       |       | Compliance  |          |          |          |      |           |
|       | Transcripts    |       |             |          |          |          |      |           |

- 4. Enter the following information in the search screen:
  - a. Registration term code
  - b. Banner ID

| × Stud               | X Student Course Registration SFAREGS 9.3.10 [MC/3.1.2] (PBAN) |            |             |                         |  |  |  | TOOLS |
|----------------------|----------------------------------------------------------------|------------|-------------|-------------------------|--|--|--|-------|
|                      | Term:                                                          |            | ID:         |                         |  |  |  | Go    |
|                      | Date:                                                          | 07/03/2018 | Holds:      |                         |  |  |  |       |
| View Current/Active: |                                                                |            | Print Bill: |                         |  |  |  |       |
| Curricula            |                                                                |            |             |                         |  |  |  |       |
| Print Se             | chedule:                                                       | V          |             | Print Bill              |  |  |  |       |
|                      |                                                                |            |             | Time Status Information |  |  |  |       |

- 5. Click the Go button to find the record
- 6. Click the Next section button in the bottom left hand corner of the screen to move to the Course Information section.

| Cre | edit Hours<br>EU Hours | 0 000 0 | Bill Hours | 73.000 |
|-----|------------------------|---------|------------|--------|
|     |                        |         |            |        |
| *   | a.                     |         |            | SAVE   |

YOU MAY <u>NOT</u> DROP A COURSE AFTER THE COURSE ADJUSTMENT PERIOD. Please check the Academic calendar for the last day to add or drop a course for each term.

7. Click in the status field of the course you would like to drop and enter DD.

| COURSE                               | COURSE INFORMATION |          |           |              |                |              |                 |                   |          |         |  |  |
|--------------------------------------|--------------------|----------|-----------|--------------|----------------|--------------|-----------------|-------------------|----------|---------|--|--|
| Section Detail View Detailed Results |                    |          |           |              |                |              |                 |                   |          |         |  |  |
| CRN                                  | Subject *          | Course * | Section * | Grade Mode * | Credit Hours * | Bill Hours * | Attempted Hours | Time Status Hours | Status * | Level * |  |  |
| 81267                                | MUSC               | 1715     | 001       | S            | 1.000          | 1.000        | 1.000           | 1.000             | RW       | UG      |  |  |
| 80183                                | ENGL               | 1100     | 013       | S            | 3.000          | 3.000        | 3.000           | 3.000             | RW       | UG      |  |  |
| 80337                                | MATH               | 0045     | 042       | S            | 0.000          | 0.000        | 0.000           | 0.000             | DD       | UG      |  |  |
| 82775                                | HLTH               | 1000     | 025       | S            | 2.000          | 2.000        | 2.000           | 2.000             | RW       | UG      |  |  |

8. Click the Save button <u>2 times</u> in the bottom right corner of the screen to save the record.

|   |              | IT - CIGINE CONSULT ISCOLU | Colo              |
|---|--------------|----------------------------|-------------------|
|   | Credit Hours | 16.000                     | Bill Hours 13.000 |
|   | CEU Hours    | 0.000                      |                   |
|   |              |                            |                   |
|   |              |                            |                   |
| * | <u>×</u>     |                            | SM                |

9. A confirmation message will display confirming the record was updated.

| × | Student Course Registration SFAREGS 9.3.10 (MC 3.1.2) (BTST) |        |        |                 |       |                           |                      | RELATED             | TOOLS             | 1     |
|---|--------------------------------------------------------------|--------|--------|-----------------|-------|---------------------------|----------------------|---------------------|-------------------|-------|
|   | Term: 2018                                                   | 380    | ID:    | B01218983 Ardon | Lobos | Stud                      | ent registered. Pres | s save or Print Bil | to submit print j | jobs, |
|   | Date: 07/03                                                  | 3/2018 | Holds: |                 |       | roliback to return to ID. |                      |                     |                   |       |